# Kit Contents

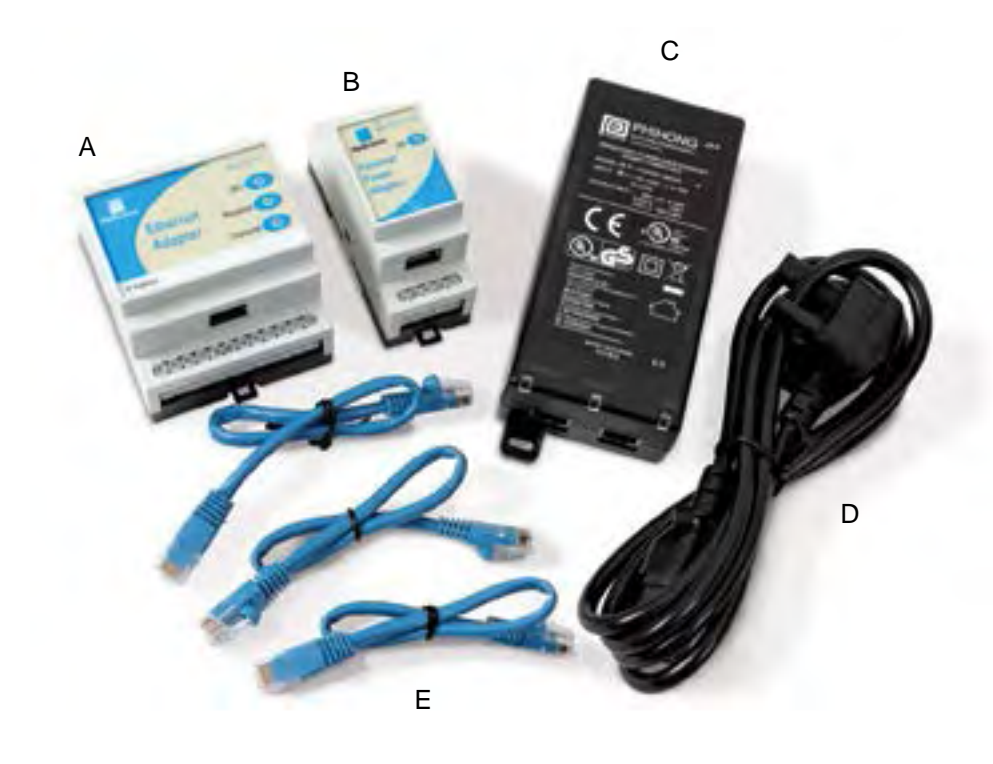

- A Ethernet Adapter EA01
- B Ethernet Power Adapter EPA01
- C Ethernet Power Injector EPI01
- D IEC Mains Cable
- E Ethernet Patch Cables x 3

### Order Options:

| Ethernet Adapter Kit        | Part Number: EAK01                                                                                                |
|-----------------------------|----------------------------------------------------------------------------------------------------|
| Comprises:                  | Ethernet Adapter, Ethernet Patch Cable (0.5m), User Guide, CD with Hydro-Com software and User Guide              |
| Use:                        | Use with external 24V power supply                                                                                |
| Ethernet Power Adapter Kit: | Part Number: EPK01                                                                                                |
| Comprises:                  | All the above plus Ethernet Power Adapter, Power Injector, IEC mains cable and 2 additional Ethernet Patch Cables |
| Use:                        | Provides power and Ethernet connection over standard CAT5e cable                                                  |

The Hydronix Ethernet Adapter provides a simple method of network enabling Hydronix products. The Adapter is a small DIN-rail mounted unit that converts packets received over an Ethernet (TCP/IP) network to RS485 or RS232. This enables a host PC elsewhere on the network to communicate with sensors using Hydronix Hydro-Com software. Remote configuration and control of a Hydro-Control VI unit is also possible.

An option of using Power over Ethernet is available via a second small DIN-rail module to eliminate the need for a local 24V supply for the sensors.

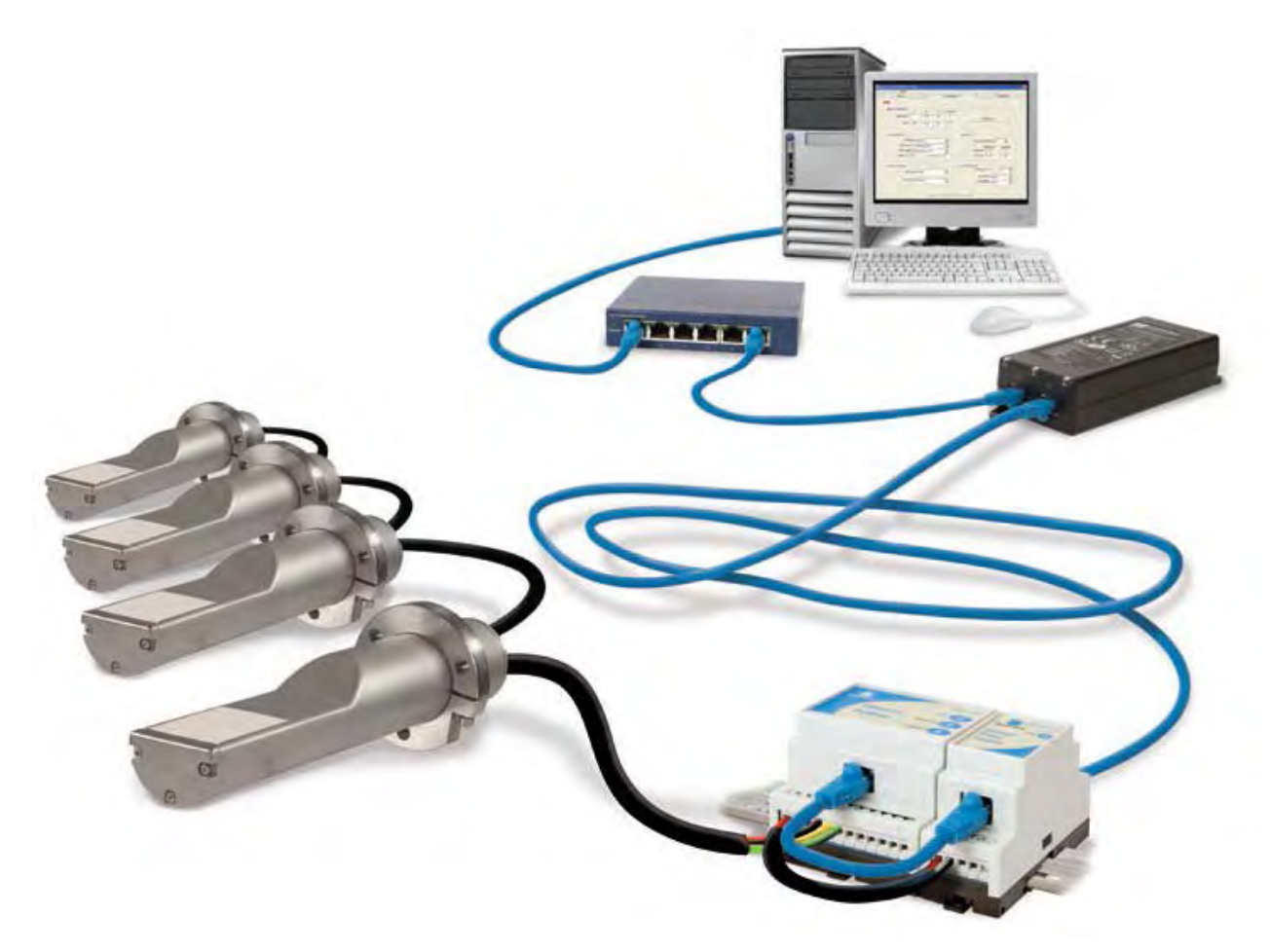

Figure 1: Ethernet Adapter Kit Connections

# **1** Installation

Depending on the installation option chosen, the system should be set up as shown in the diagrams below. Terminal identification for each module is shown later in this chapter. In order to maintain compliance with the relevant product directives, this equipment should only be installed and used with the approved components supplied by Hydronix. Unauthorised modifications to the units could void the units compliance and invalidate the users right to use the equipment.

## 1.1 Ethernet Adapter Only (EA01)

The most basic setup uses only the Ethernet Adapter and is arranged as shown below:

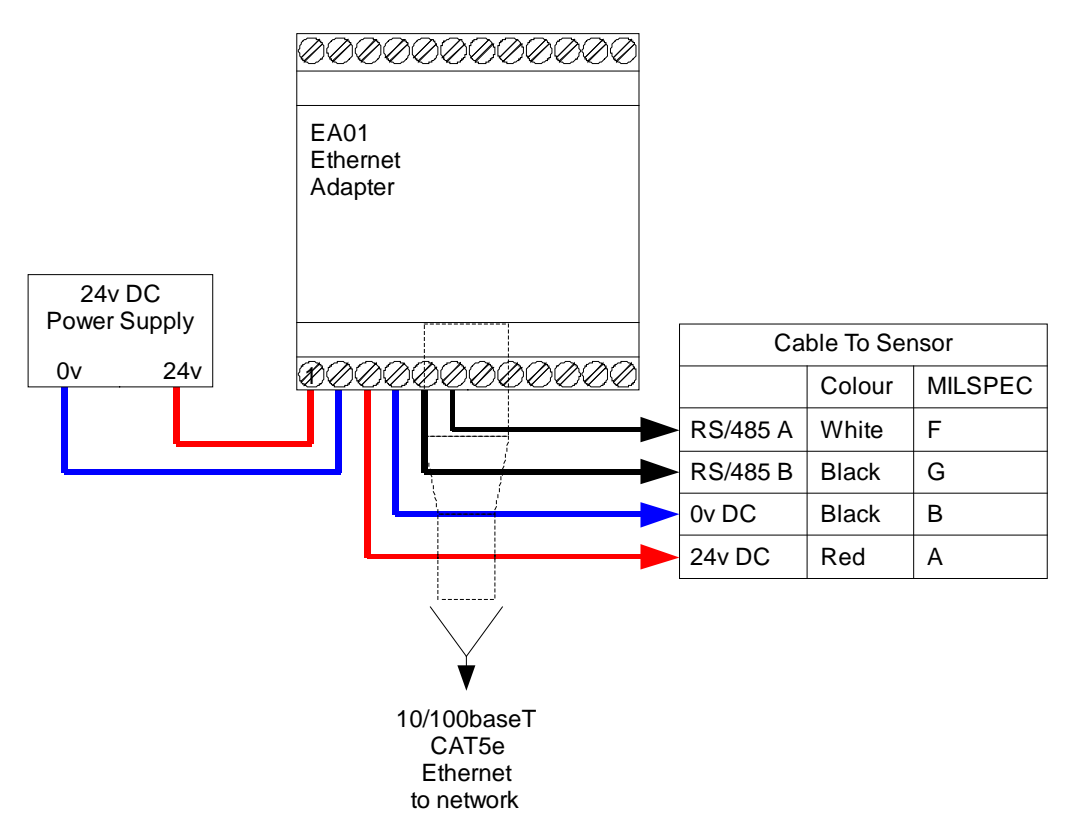

Figure 2: Connections for Ethernet Adapter only

## 1.1.1 Location of the Ethernet Adapter (EA01)

The Ethernet Adapter should be mounted in the wiring junction box as close to the sensors as possible, and protected from water and excessive dust. The Ethernet Adapter (EA01) should be installed in such a manner as to prevent electro-static discharge to the Ethernet "IN" port. Such a discharge may cause the unit to lock up and require a power "OFF – ON" cycle to restore performance.

Connect the Ethernet drop cable from the network connection to the Ethernet port of the Adapter. Connect a 24V dc supply to the 24V+ and 0V input terminals of the Ethernet Adapter, ensuring that the power supply and wire is of a sufficient power rating to carry the power for the number of sensors connected

Connect the RS485 sensor cable to the Ethernet Adapter outputs, taking care to note the recommendations in the RS485 Wiring Recommendations later in the chapter.

## 1.2 Power over Ethernet (EPK01)

To eliminate the need for a local 24V supply for the adapter and sensors, the optional Power over Ethernet kit can be used. The arrangement is as shown below:

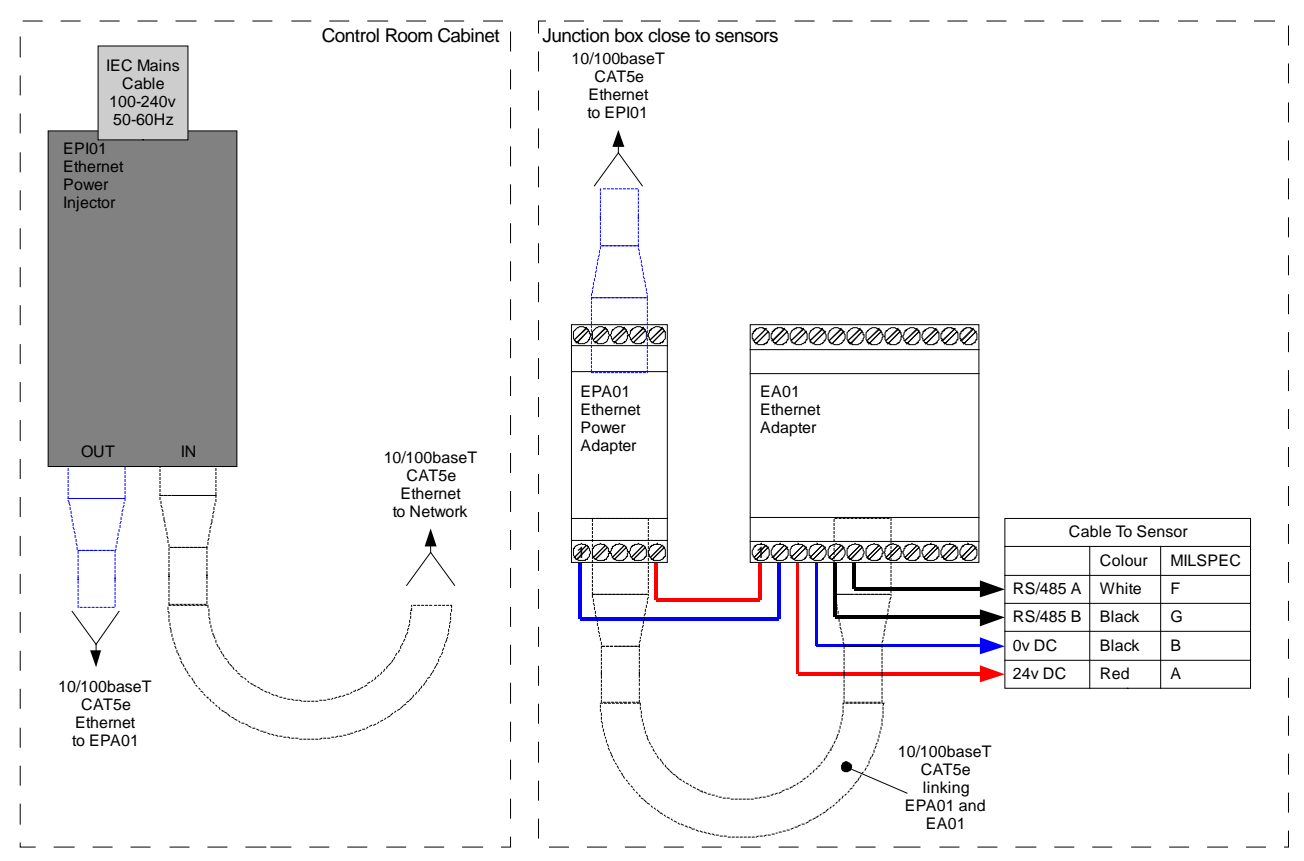

Figure 3: Connections for Ethernet Adapter and Power Adapter

#### 1.2.1 Location of the Ethernet Power Adapter (EPA01)

The Power Adapter Module (EPA01) should be mounted in the wiring junction box close to the sensors and beside the Ethernet Adapter, protected from water and excessive dust. Connect the Ethernet drop cable from the router to the IN port of the Power Adapter. This cable carries both the power and the Ethernet communications signals. Connect a short Ethernet cable from the OUT port of the Power Adapter to the Ethernet port on the Adapter. This cable carries only the Ethernet communications. Connect short insulated wires from the 24V+ and 0V outputs of the Power Adapter to the 24V+ and 0V inputs of the Ethernet Adapter, power rating to carry the power for the number of sensors connected.

Connect the RS485 sensor cable to the Ethernet Adapter outputs, taking care to note the recommendations in the RS485 Wiring Recommendations later in this chapter.

Sufficient ventilation and cooling should be employed to keep the air temperature around the unit to a suitable level for the number of sensors being powered. The diagram below shows the number of sensors that can be used at different air temperatures for each sensor type.

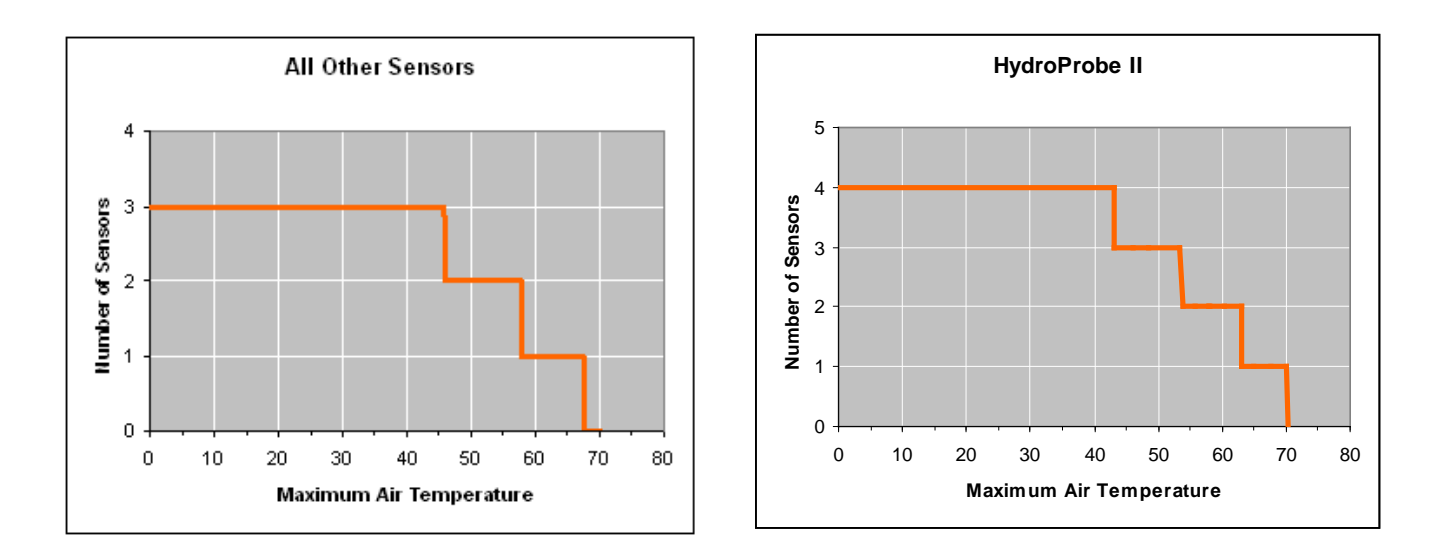

#### Figure 4: Maximum number of sensor connections dependent upon ambient temperature

NOTE: Operation above these limits may cause premature failure of the unit.

#### **1.2.2** Location of the Power Injector Module (EPI01)

The Power Injector Module (EPI01) should ideally be located in the computer room or network cabinet close to the router. Identify which drop cable runs to the sensor location, and using a short patch cable insert the Power Injector into that cable, connecting the port labelled IN to the router output and the port labelled OUT to the drop cable. Connect a 240V or 110V mains supply to the Power Injector.

**Note:** The Power Injector Module can supply sufficient power for up to three Hydronix sensors (or 4 Hydro-Probe II sensors). If more sensors are to be connected to the network, then a separate power supply local to the sensors should be used instead of the Power over Ethernet solution.

## 2 Connections

#### 2.1 Wiring Connections

#### 2.1.1 Ethernet Adapter sensor connections:

| Ethernet Adapter Terminal | Signal<br>Description | MIL Spec pin<br>number on sensor | Wire Colour in<br>standard Hydronix<br>0090A cable |
|---------------------------|-----------------------|----------------------------------|----------------------------------------------------|
| 1                         | 24V + input           |                                  |                                                    |
| 2                         | 0V input              |                                  |                                                    |
| 3                         | 24V + to sensor       | А                                | Red                                                |
| 4                         | 0V to sensor          | В                                | Black                                              |
| 5                         | RS485 B               | G                                | Black                                              |
| 6                         | RS485 A               | F                                | White                                              |

The white and black are from one twisted pair and the red and black from another.

## 2.1.2 Ethernet Power Adapter connections:

| Ethernet Power Adapter Terminal | Signal Description |
|---------------------------------|--------------------|
| 1                               | 0V output          |
| 5                               | 24V + output       |

## 2.2 **RS-485 Wiring Recommendations**

The performance and reliability of a RS485 network can depend significantly on the quality and design of the wiring used. It is recommended to use 24AWG twisted pairs with a characteristic impedance (Zo) of 100R – 120R. Ideally, sensors on a RS485 network should be connected in a daisy chain arrangement, as shown here:

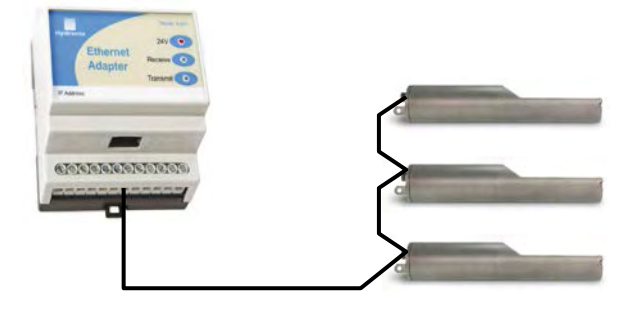

This arrangement uses just one of the sets of sensor outputs on the Ethernet Adapter. In practice, this arrangement is hard to achieve, so sensors may be wired using very short stubs:

Although the Ethernet Adapter has multiple sets of sensor outputs, wiring in a star configuration with each sensor wired to an output set should be avoided if at all possible.

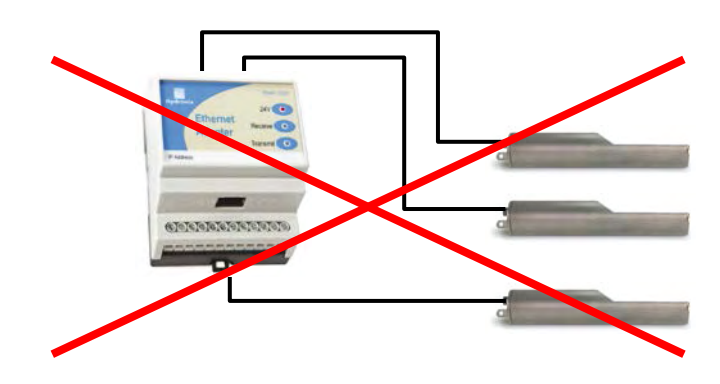

# 3 Indicator Lights

The Ethernet Power Adapter unit (EPA01) has a single red indicator light on the top, which indicates that it is supplying power. It must be connected to an Ethernet cable with an 802.11af compliant Power Injector supplying it.

The Ethernet Adapter (EA01) has three indicator lights on the top. The red indicator illuminates when a suitable 24V supply is connected. The transmit indicator light blinks when data is received by the Adapter and is being sent to the sensors. The receive indicator light blinks when data is received from the sensors and is being sent over the Ethernet to the host system.

Additionally, the green indicator light above the network connector indicates that a network connection has been established, and the yellow indicator blinks when network data is sent or received

# 4 Programming

An installation using the Ethernet Adapter packs the messages sent from a Host to the Sensor into an Ethernet data packet, which is then unpacked by the Ethernet Adapter and converted into RS485 voltage levels. If a custom application is being written to communicate with Hydronix sensors over the Ethernet, then the Hydro-Link communications protocol should be implemented and the resulting message string sent over the network to the Ethernet Adapter (instead of a serial port). In Visual Basic (VB6) this is done using a WinSock control and in Visual Studio .NET this can either be done using a Sockets control or a TCP Client control. A connection should be made from the Winsock or TCP Client control to port 10001 on the Adapter.

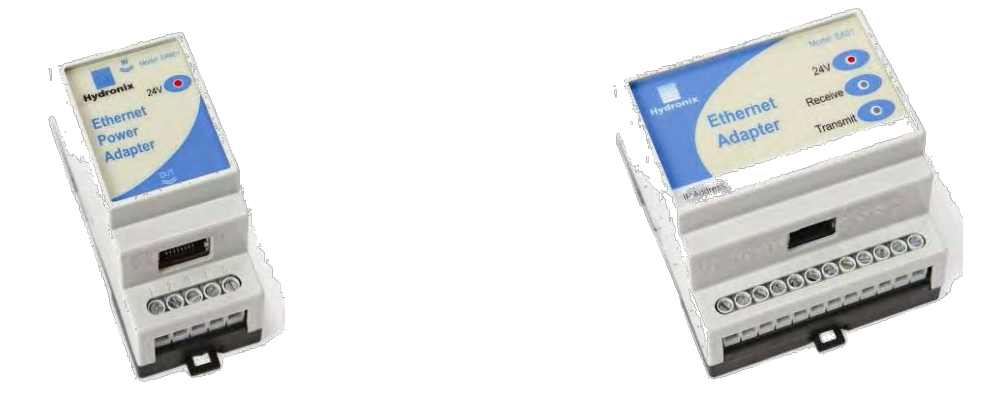

Further information on these controls can be found in the programming system documentation. Although Hydronix is able to provide guidance they may be unable to give detailed technical support for developing custom software applications.

Hydronix are currently developing a Class Library for .NET to implement all of the communications functionality including support for the Ethernet Adapter, which will be available upon request. For details of this and more information on the Hydro-Link Communications Protocol please contact Hydronix Technical Support (support@hydronix.com)

## 1 Introduction

The serial port of a Hydro-Control VI unit may be connected to the RS232 port of an Ethernet Adapter to allow remote access to recipe configuration and mix logs.

This cannot be done while an Adapter is communicating with sensors, as a different communications protocol is used. Installation will be similar to one of the options described in the previous chapter, except that the RS232 Tx, Rx and GND signals will be connected to the Hydro-Control VI unit.

# 2 Installation

Depending on the installation option chosen, the system should be set up as shown in the diagrams below. Terminal identification for each module is shown later in this chapter.

In order to maintain compliance with the relevant product directives, this equipment should only be installed and used with the approved components supplied by Hydronix. Unauthorized modifications to these units could void the units compliance and invalidate the users right to use the equipment.

## 2.1 Ethernet Adapter Only

The most basic setup uses only the Ethernet adapter and is arranged as shown below:

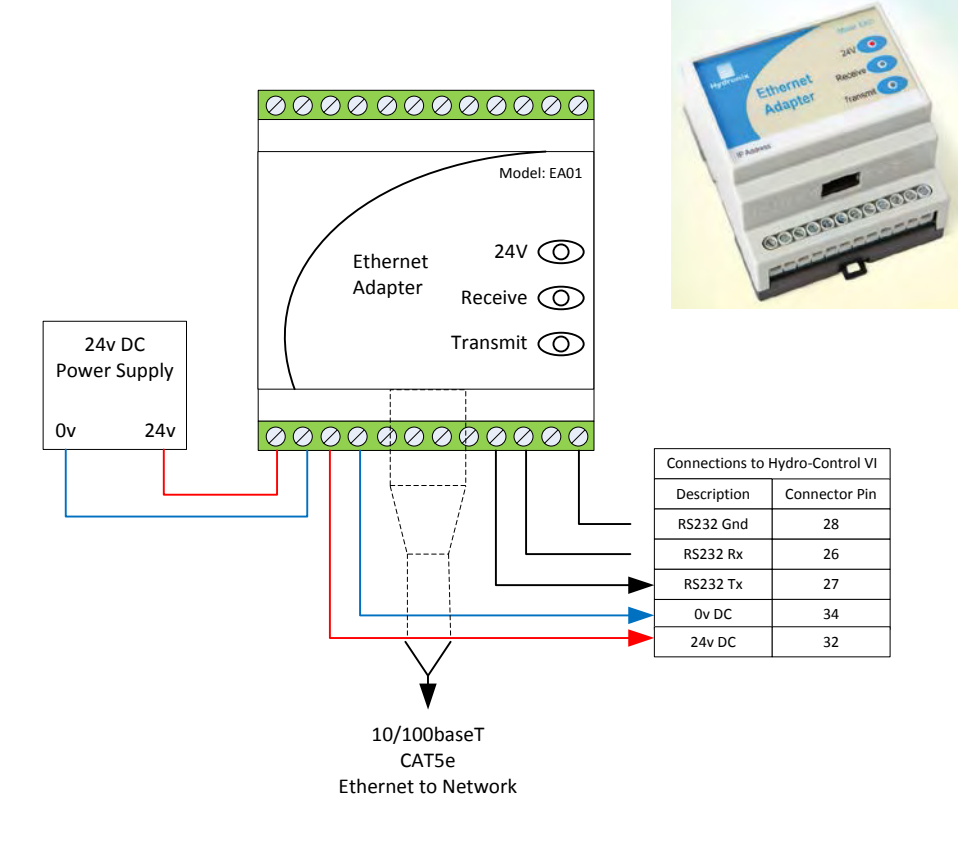

Figure 5: Connecting the Ethernet Adapter to Hydro-Control VI

#### 2.1.1 Location of the Ethernet Adapter (EA01)

The Ethernet Adapter should be mounted in the wiring junction box as close to the Hydro-Control VI as possible, and protected from water and excessive dust. Connect the Ethernet drop cable from the network connection to the Ethernet port of the Adapter. Connect a 24V dc supply to the 24V+ and 0V input terminals of the Ethernet Adapter, ensuring that the power supply and wire is of a sufficient power rating to carry the power for the number of sensors connected.

## 2.2 **Power over Ethernet (EPK01)**

A single Hydro-Control VI unit (with attached Hydro-Mix sensor) can be powered using the Power over Ethernet kit. Connect one of the Sensor 24V and 0V connections to the Hydro-Control VI power input pins. The arrangement is as shown below:

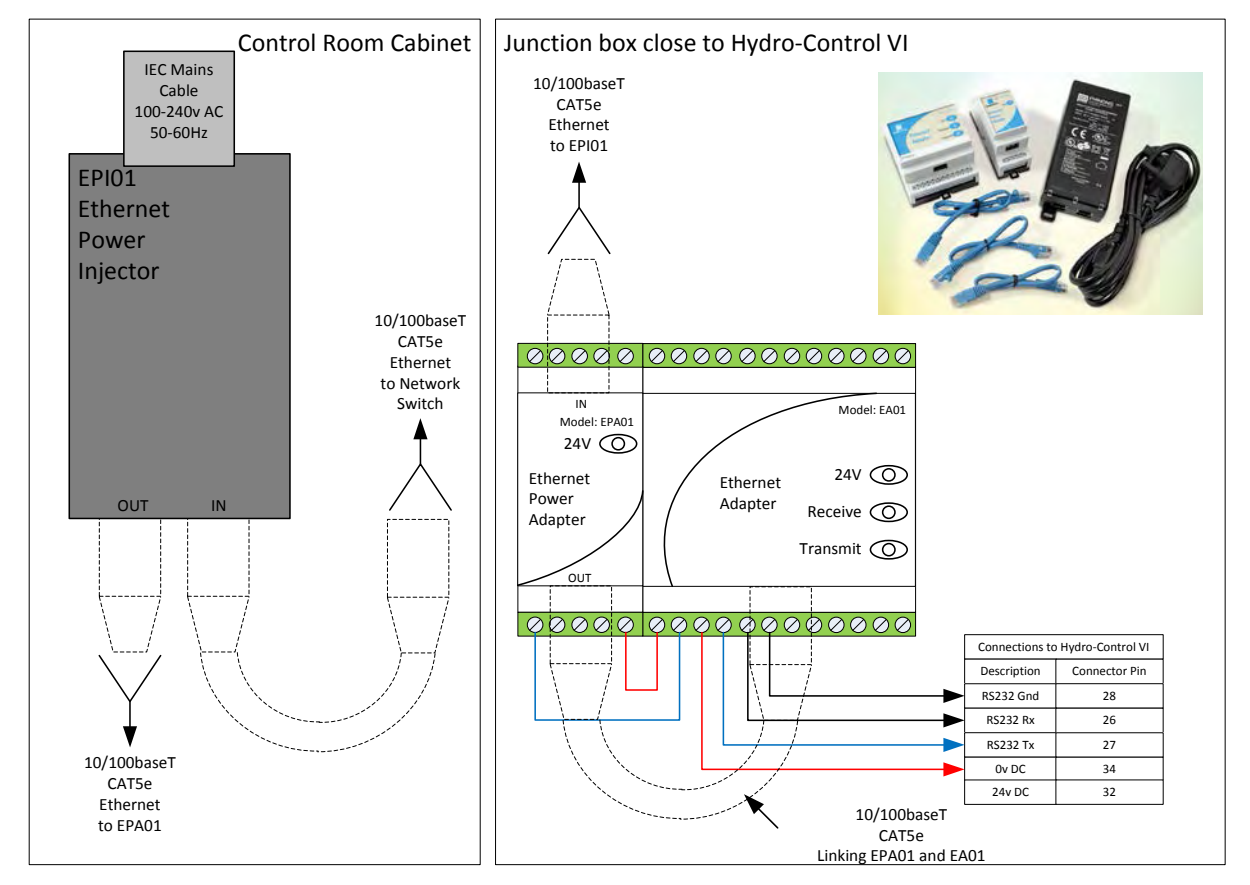

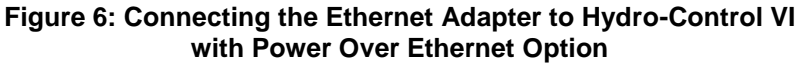

#### 2.2.1 Location of the Power Adapter (EPA01)

The Power Adapter Module (EPA01) should be mounted in the wiring junction box with the Hydro-Control and beside the Ethernet Adapter, protected from water and excessive dust. Connect the Ethernet drop cable from the router to the IN port of the Power Adapter. This cable carries both the power and the Ethernet communications signals. Connect a short Ethernet cable from the OUT port of the Power Adapter to the Ethernet port on the Adapter. This cable carries only the Ethernet communications. Connect short insulated wires from the 24V+ and 0V outputs of the Power Adapter to the 24V+ and 0V inputs of the Ethernet Adapter, power rating to carry the power for the Hydro-Control VI and it's sensor.

Connect RS232 cables between the Ethernet Adapter and the Hydro-Control VI.

## 2.2.2 Location of the Power Injector Module (EPI01)

The Power Injector Module (EPI01) should ideally be located in the computer room or network cabinet close to the router. Identify which drop cable runs to the Hydro-Control's location, and using a short patch cable insert the Power Injector into that cable, connecting the port labelled IN to the router output and the port labelled OUT to the drop cable. Connect a 240V or 110V mains supply to the Power Injector.

Note: The Power Injector Module can supply sufficient power for a Hydro-Control VI and a sensor attached to it.

#### 2.2.3 Ethernet Adapter Hydro-Control VI connections

| Ethernet<br>Adapter<br>Terminal | Signal<br>Description | Signal Function                                   | Hydro-Control<br>VI Pin |
|---------------------------------|-----------------------|---------------------------------------------------|-------------------------|
| 3                               | 24V + to sensor       | 24v to Hydro-Control VI                           | 31                      |
| 4                               | Ov to sensor          | 0v to Hydro-Control VI                            | 33                      |
| 8                               | RS232 RTS             | RS232 Ready To Send                               | Not used                |
| 9                               | RS232 Tx              | Data from Ethernet Adapter to<br>Hydro-Control VI | 26                      |
| 10                              | RS232 Rx              | Data from Hydro-Control VI to<br>Ethernet Adapter | 27                      |
| 11                              | RS232 CTS             | RS232 Clear To Send                               | Not used                |
| 12                              | RS232 GND             | Ground connection                                 | 28                      |

# 3 Connecting with Hydro-Control VI

To communicate with a Hydro-Control VI unit, start a terminal emulation program such as HyperTerminal and set the connection properties as shown, substituting the correct IP Address. Note specifically that the Port number should be set to 10001.

The same "\*" commands can be used as would normally be used over a serial link, and the responses will provide the same information. Refer to the Hydro-Control VI Users Guide for more details of the commands available

| COM4 9600 Properties            | ? ×  |
|---------------------------------|------|
| Connect To Settings             |      |
| COM4 9600 Change [con]          |      |
| Host address: 192.168.10.115    |      |
| Port number: 10001              |      |
| Cognect using: TCP/IP (Winsock) |      |
|                                 |      |
|                                 |      |
| OKCa                            | ncel |

# **1** Ethernet Adapter defaults

By default, the Ethernet Adapter will use an automatically generated IP Address, which will be allocated by the network DHCP server. As this may change after a few days or weeks, it is recommended that a fixed IP Address is used for the Ethernet Adapter. The allocated address should be on the same subnet as the address allocated by DHCP, but outside the range of DHCP addresses. Contact the Network Administrator to find a suitable address.

## 2 Finding an Ethernet Adapter automatically

Communication with Hydronix sensors is carried out with the Hydro-Com Utility. To start go to the Communications->TCP/IP menu in Hydro-Com and select "Search for Ethernet Adapters".

| Hydro-Com (HS0068 v1.60 Beta 1) |                   |      |                                    |   |
|---------------------------------|-------------------|------|------------------------------------|---|
| Language                        | Communications    | Help | Search Speed                       |   |
| [                               | Com Port          | •    | Configuration                      |   |
|                                 | TCP/IP            | •    | Add Ethernet Adapter               |   |
|                                 | Search            | Τ    | Search for Ethernet Adapters 7 8 9 |   |
| _                               |                   | -    | Edit Ethernet Adapters List        |   |
| Connect                         | ed Via Com Port 1 | -    |                                    | _ |
|                                 | Filtered Unscaled |      |                                    |   |
| E                               |                   |      |                                    |   |
| x                               | 16 DEMO           |      | Update XX.X                        |   |

The program will display a search window and query the network for any sensors attached.

| 🛋 Searching Networks            |  |
|---------------------------------|--|
| Please wait for Ethernet Search |  |
| Checking IP Address 192.168.0.1 |  |
| Cancel                          |  |

The adapter will be added to the list, select it to connect.

| Hydro-(  | Hydro-Com (H50068 v1.60 Beta 1) |      |                              |          |  |  |
|----------|---------------------------------|------|------------------------------|----------|--|--|
| Language | Communications                  | Help | Search Speed                 |          |  |  |
| [        | Com Port                        | ►    | Confi                        | quration |  |  |
|          | TCP/IP                          | •    | Add Ethernet Adapter         |          |  |  |
|          | Search                          | Г    | Search for Ethernet Adapters | 7 8 9 1  |  |  |
|          |                                 | -    | Edit Ethernet Adapters List  |          |  |  |
| Connecte | d Via Com Port 1                |      | 192.168.10.102:10002         |          |  |  |
|          |                                 |      | 192.168.10.60:10001          | <b>_</b> |  |  |
| = D      | EMO                             |      | 123.456.789.012:10001        |          |  |  |
| ×        | 16 DEMO                         |      | Update                       | XX.X     |  |  |

# 3 Adding an Ethernet Adapter manually

In order to manually enter an Ethernet Adapter's IP Address select Communications->TCP/IP->Add Ethernet Adapter.

| Hydro-   | Hydro-Com (HS0068 v1.60 Beta 1) |      |                              |               |  |
|----------|---------------------------------|------|------------------------------|---------------|--|
| Language | Communications                  | Help | Search Speed                 |               |  |
| [        | Com Port                        | ►    | [] (                         | Configuration |  |
|          | TCP/IP                          | •    | Add Ethernet Adapter         |               |  |
|          | Search                          |      | Search for Ethernet Adapters | 7 8 9         |  |
|          |                                 | -    | Edit Ethernet Adapters List  |               |  |
| Connecte | d Via Com Port 1                |      | 192.168.10.102:10002         |               |  |
|          |                                 |      | 192.168.10.60:10001          | <b></b>       |  |
| x        | DEMO                            |      | Update                       | <br>XX.X      |  |

In the dialog that is shown, enter the IP Address and Port Number (usually 10001) of the Ethernet Adapter

| 🐂 Add Ethernet Adapter       | × |  |  |
|------------------------------|---|--|--|
| IP Address of Remote Network |   |  |  |
| 123.456.789.012              |   |  |  |
| Port on Remote Network       |   |  |  |
| 10001                        |   |  |  |
| OK Consel                    |   |  |  |
|                              | ] |  |  |

The adapter will be added to the list, select it to connect.

| Hydro-   | Hydro-Com (H50068 v1.60 Beta 1) |      |                    |             |          |       |
|----------|---------------------------------|------|--------------------|-------------|----------|-------|
| Language | Communications                  | Help | Search Speed       |             |          |       |
| (        | Com Port                        | •    | Y                  | Confi       | quration | Ì     |
|          | TCP/IP                          | •    | Add Ethernet Ada   | oter        | Γ        |       |
|          | Search                          |      | Search for Etherne | et Adapters | 7        | 8 9 1 |
|          |                                 | 1    | Edit Ethernet Adap | oters List  | H        |       |
| Connecte | d Via Com Port 1                |      | 192.168.10.102:10  | 0002        | L        |       |
|          |                                 |      | 192.168.10.60:10   | 001         |          | •     |
|          | EMO                             |      | 123.456.789.012:   | 10001       |          |       |
| ×        | 16 DEMO                         |      | U                  | odate       |          | XX.X  |

# 4 Changing the Ethernet Adapter IP Address

Once Hydro-com is connected to an Ethernet Adapter, go to the "Diagnostics" tab, login then click on the button "Settings" in the Ethernet Adapter frame

| Hydro-Com (HS0068 v1.60 B                                                     | eta 1)<br>Search Speed                                                         |                                                                                                    |
|-------------------------------------------------------------------------------|--------------------------------------------------------------------------------|----------------------------------------------------------------------------------------------------|
| Sensor                                                                        | Configuration                                                                  | Diagnostics Advanced Configuration                                                                                                    |
| Address 4 7ECF1F7                                                             | 0 Hydromix V                                                                   | Log Out Analogue Output Test                                                                                                    |
| Temperature<br>Electronic 22.4 °C<br>Resonator 21.6 °C<br>Material °C         | Temperature Extremes<br>Max 49.3 °C<br>Min 4.7 °C                              | Temperature Compensation Coefficients<br>Electronic 0.00<br>Resonator<br>Material                                                                 |
| Status<br>Data Invalid<br>Digital In 1<br>Digital IO 2<br>Too cold<br>Too hot | Factory Settings<br>Water 797.00<br>Air 826.00<br>Firmware<br>Version CheckSum | Ethernet Adapter       IP Address     192.168.10.102       Port Number     10002       Local IP     192.168.10.132       Diagnostics     Settings |
| Frequency and Amplitude<br>Uncompensated<br>Frequency 826.28<br>Amplitude 811 | HS0047 v1.29 2FAE                                                              |                                                                                                    |
| Restore Setting                                                               | s Backup S                                                                     | ettings Resonator                                                                                                    |

To fix the IP Address, click on "Use fixed IP Address" and enter the IP Address in the box provided. It is recommended to leave the Port Number and Gateway set to the defaults. Click "Set" and then after the progress bar has completed and the new information has been written, click "Exit" to close the dialog and go back to the main screen.

When a fixed IP Address has been assigned, it is recommended to write the address on the front of the Ethernet Adapter in the space provided.

# Ethernet TCP/IP Setup Current Settings Manual IP Address IP Address IP Address IP Address IP Address IP Address IP Address IP Address Auto IP Address UBCP Use fixed IP Address:

# 5 Remote (Internet) Connection

Sensors connected to an Ethernet Adapter can also be accessed remotely over the Internet. In order to do this, it is necessary to open up a port in the Firewall of the network on which the Ethernet Adapter is installed. Contact the Network Administrator for details of doing this. When opening the Port, all incoming traffic to that port should be directed to the IP Address of the Ethernet Adapter and port 10001. Make a note of the network's IP Address on the Internet and the number of the port opened up. The table below shows the settings used in this example:

| Company Network Settings |             | Ethernet Adapter Settings |             |
|--------------------------|-------------|---------------------------|-------------|
| IP Address               | Opened Port | IP Address                | Port Number |
| 123.456.78.901           | 7011        | 192.168.10.61             | 10001       |

The port 7011 on the Firewall is opened up and all traffic to this port is forwarded to 192.168.10.61 port 10001.

If the Firewall does not allow a completely flexible configuration of port forwarding then either open up port 10001 on the Firewall and leave the Ethernet Adapter port set as 10001, or alternatively alter the port of the Ethernet Adapter to be the same as the port opened in the Firewall. This is done by entering the new

value in the Port Number box when setting the fixed IP Address:

Certain port numbers are reserved for internal use by the Ethernet Adapter and should not be used:

| Port Number   | Function                                   |
|---------------|--------------------------------------------|
| 1 – 1024      | Commonly used Internet Ports               |
| 9999          | Ethernet Adapter Reserved<br>functionality |
| 14000 – 14009 |                                            |
| 30704         |                                            |
| 30718         |                                            |

|             | Ethernet TCP/IP Setup    |
|-------------|--------------------------|
|             | Current Settings         |
|             | Manual IP Address        |
|             | IP Address 192.168.10.61 |
|             | Port Number 10002        |
|             | Gateway 192.168.123.254  |
| $\setminus$ | New Settings             |
|             | C Auto IP Address (DHCP) |
|             | Use fixed IP Address:    |
|             | 192.168.10.61            |
|             | Port Number:             |
|             | 7011                     |
|             | Gateway:                 |
|             | 192.168.123.254          |
|             |                          |
|             | Set                      |
|             | Exit                     |

Hydro-Com prevents you from setting these port numbers.

Install Hydro-Com on the remote machine. As before, select Communications->TCP/IP->Add Ethernet Adapter. In the Add Ethernet Adapter window, enter the IP Address of the Firewall and the Port opened.

| 🐃 Add Ethernet Adapter       | × |
|------------------------------|---|
| IP Address of Remote Network |   |
| 123.456.78.901               |   |
| Port on Remote Network       |   |
| 7011                         |   |
| OK Cancel                    |   |

## Chapter 5

## 1 EA01 Ethernet Adapter

**Dimensions**: 70mm (w) x 86mm (h) x 57mm (d)

Environment: Operating Temperature 0-70°C

Modules should be used indoors in dry environments only. The enclosures are rated to IP31.

Interfaces: Ethernet IN: Standard 10/100baseT Ethernet RJ45 socket

RS485: Can connect to a maximum of 16 Hydronix Sensors

RS232: Standard RS232 interface

Weight: 160g

## 2 EPA01 Ethernet Power Adapter

Dimensions: 35mm (w) x 86mm (h) x 57mm (d)

Environment: Operating Temperature:0-70°C

Modules should be used indoors in dry environments only. The enclosures are rated to IP31.

**Power Output**: 24V, 630mA – see notes in Chapter 2 on number of sensors that can be powered.

Interfaces: Ethernet IN: Standard 802.11af 10/100baseT Power over Ethernet RJ45 socket

Ethernet OUT: Standard 10/100baseT Ethernet RJ45 socket

Weight: 123g

## 3 EPI01 Ethernet Power Injector

Dimensions: 65mm (w) x 140mm (h) x 36mm (d)

Environment: Operating Temperature: 0-40°C

Modules should be used indoors in dry environments only.

Interfaces: Mains In: IEC320 inlet 3 pin

Ethernet IN: Standard 10/100baseT Ethernet RJ45 socket

Ethernet OUT: Standard 802.11af 10/100baseT Power over Ethernet RJ45 socket

Weight: 246g

NOTE: Allow space for cables to be fitted on all units

# **4** Terminal Identification

The Ethernet Adapter terminals are wired as follows:

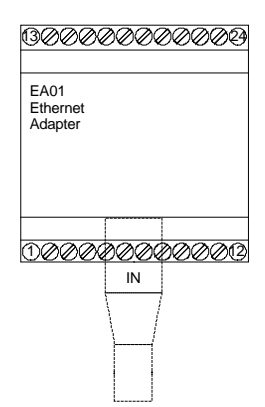

| Ethernet<br>Adapter<br>Terminal | Signal<br>Description | Notes                               |
|---------------------------------|-----------------------|-------------------------------------|
| IN                              | CAT5e Network cable   |                                     |
| 1                               | 24V + input           |                                     |
| 2                               | 0V input              |                                     |
| 3                               | 24V + to sensor       |                                     |
| 4                               | 0V to sensor          |                                     |
| 5                               | RS485 B               |                                     |
| 6                               | RS485 A               |                                     |
| 7                               | No connection         |                                     |
| 8                               | RS232 RTS             |                                     |
| 9                               | RS232 Tx              |                                     |
| 10                              | RS232 Rx              |                                     |
| 11                              | RS232 CTS             |                                     |
| 12                              | RS232 GND             |                                     |
| 13                              | 24V + to sensor       |                                     |
| 14                              | 0V to sensor          | It is not recommended to wire RS485 |
| 15                              | RS485 B               | using a star topology               |
| 16                              | RS485 A               | Please refer to chapter 2 on RS485  |
| 17                              | 24V + to sensor       |                                     |

#### Figure 7: EA01 Terminal Identification

| 18 | 0V to sensor    |
|----|-----------------|
| 19 | RS485 B         |
| 20 | RS485 A         |
| 21 | 24V + to sensor |
| 22 | 0V to sensor    |
| 23 | RS485 B         |
| 24 | RS485 A         |

The Ethernet Power Adapter EPA01 terminals are wired as follows. Particular care must be taken to identify the top and bottom of the unit, as both sides look similar.

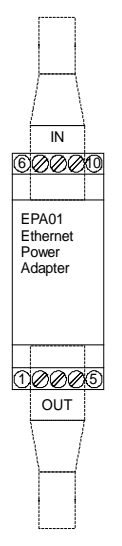

Figure 8: EPA01 Terminal Identification

| Ethernet Power Adapter<br>Terminal | Signal<br>Description          |
|------------------------------------|--------------------------------|
| IN                                 | CAT5e Network cable from EPI01 |
| OUT                                | CAT5e Network cable to EA01    |
| 1                                  | 0V output                      |
| 2                                  | 0V output                      |
| 3                                  | No connection                  |
| 4                                  | 24V + output                   |
| 5                                  | 24V + output                   |
| 6                                  | 0V output                      |
| 7                                  | 0V output                      |

| 8  | No connection |
|----|---------------|
| 9  | 24V + output  |
| 10 | 24V + output  |

# 1 Ethernet Adapter EA01

Symptom: 24V light not on

| Possible Explanation | Check                            | Required Result | Action required on failure   |
|----------------------|----------------------------------|-----------------|------------------------------|
| 24V not connected    | DC power on terminals<br>1 and 2 | +24v DC         | Locate fault in power supply |

Symptom: Not found on network using the Hydro-Com Search function

| Possible Explanation     | Check         | Required Result         | Action required on failure          |
|--------------------------|---------------|-------------------------|-------------------------------------|
| Not connected to network | Ethernet link | Ethernet link light lit | Locate fault in network cabling     |
| No DHCP address          | DHCP server   | IP address assigned     | Unplug and replug the network cable |

# 2 Ethernet Power Adapter EPA01

Symptom: 24V light not on

| Possible Explanation                          | Check                                                                                                    | Required Result | Action required on failure |
|-----------------------------------------------|----------------------------------------------------------------------------------------------------|-----------------|----------------------------|
| Ethernet Power Injector not connected         | Ethernet Power Injector<br>EPI01 as above                                                                              | 24V light on    |                            |
| Ethernet cables plugged<br>in wrong way round | Try swapping the<br>cables – the Power<br>Injector should go to IN<br>and the OUT should go<br>to the Ethernet Adapter | 24V light on    |                            |

#### Symptom: Computer does not communicate with the Ethernet Adapter

| Possible Explanation                  | Check                                                                                                    | Required Result                          | Action required on failure                                          |
|---------------------------------------|----------------------------------------------------------------------------------------------------|------------------------------------------|---------------------------------------------------------------------|
| Not properly registered<br>on network | Search for the Ethernet<br>adapter using the<br>Hydro-Com 'Search'<br>function.<br>If that fails then try<br>pinging the IP address<br>of the Ethernet Adapter | Ethernet Adapter found<br>Ping response  | Investigate network –<br>try power cycling EA01<br>Check IP Address |
| Invalid IP address                    | If the subnet mask is 255.255.255.0 then if                                                                                                    | Connection from<br>Hydro-Com to Ethernet | Contact local network administrator or                              |

| the adapter's IP<br>address x.y.z.a then the<br>PC's must be x.y.z.b (b<br><> a) try changing the<br>PC's to match and try<br>again | Adapter – then the IP<br>Address can be<br>changed | Hydronix Technical<br>Support |
|----------------------------------------------------------------------------------------------------|----------------------------------------------------|-------------------------------|
|----------------------------------------------------------------------------------------------------|----------------------------------------------------|-------------------------------|

#### Symptom: Computer does not communicate with the sensor

| Possible Explanation          | Check                      | Required Result                   | Action required on failure                             |
|-------------------------------|----------------------------|-----------------------------------|--------------------------------------------------------|
| Not wired correctly to sensor | Wiring connections of EA01 | Transmit and receive lights blink | Check sensor<br>connections, try a<br>different sensor |

# 3 Ethernet Power Injector EPI01

Symptom: ON light not illuminated

| Possible Explanation                   | Check                                      | Required Result      | Action required on failure |
|----------------------------------------|--------------------------------------------|----------------------|----------------------------|
| Ethernet Power Injector not plugged in | Power supply to<br>Ethernet Power Injector | ON light illuminated | Try a different EPI01      |

#### Symptom: CONNECT light not illuminated

| Possible Explanation                                                   | Check                            | Required Result           | Action required on failure             |
|------------------------------------------------------------------------|----------------------------------|---------------------------|----------------------------------------|
| Ethernet cable to<br>Ethernet Power Adapter<br>faulty or not connected | Cable between EPI01<br>and EPA01 | CONNECT light illuminated | Replace cable or try a different EPA01 |

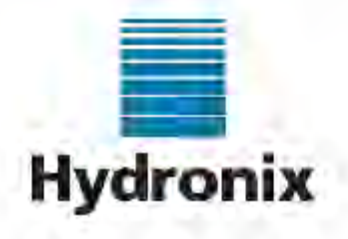

Hydronix Limited 7 Riverside Business Centre Walnut Tree Close Guildford Surrey United Kingdom

> Tel: +44 1483 468900 Fax: +44 1483 468919

#### **Declaration of Conformity**

We Hydronix Limited

7 Riverside Business Centre, Walnut Tree Close, Guildford, Surrey, GU1 4UG, United Kingdom.

Declare that:

of

Equipment: EA01 and EPA01 - together EPK01

Model name/number: Ethernet Adapter and Ethernet Power Adapter

Have been designed and manufactured to the following specifications:

| Radiated Emissions  | EN55022 Class A and Class B | FCC Part 15 |
|---------------------|-----------------------------|-------------|
| Conducted Emissions | EN55022 Class A             | FCC Part 15 |
| Radiated Immunity   | EN55024                     |             |
| Conducted Immunity  | EN55024                     |             |

Based on testing reported in document HD0347 on 4 October 2007.

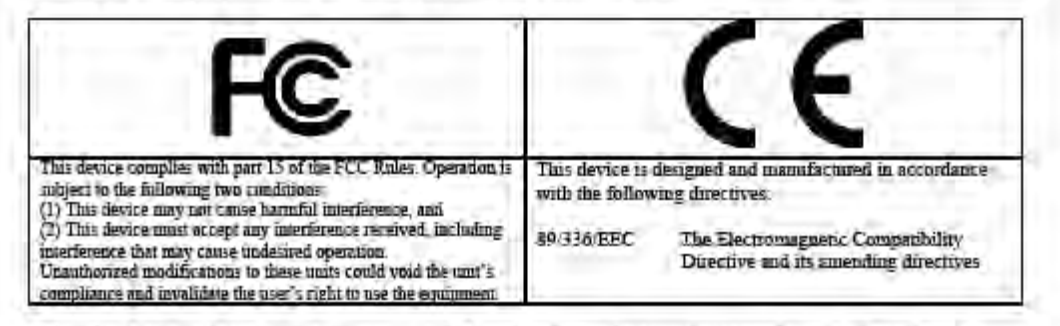

I hereby declare that the equipment named above has been designed to comply with the relevant sections of the above referenced specifications. The unit complies with all the essential requirements of the Directives.

Pal lagar

Paul Rogers Technical Director Date: 24 January 2008

# Index

| Connections17               |
|-----------------------------|
| Internet / Remote27         |
| Custom Application19        |
| Defaults                    |
| DHCP25                      |
| Dimensions29                |
| Ethernet Adapter            |
| Connections                 |
| Connections for Sensor17    |
| Defaults25                  |
| Fault Finding33             |
| Hydro-Control V Connections |
| Indicator Lights            |
| Installation                |
| IP Address25                |
| Location                    |
| Terminals                   |
| Ethernet Adapter Kit        |
| Contents11                  |
| Ethernet Power Adapter      |
| Connections                 |
| Fault Finding               |
| Indicator Lights18          |
| Location                    |
| Number of Sensors17         |
| Terminals                   |
| Ventilation16               |
| Ethernet Power Adapter Kit  |
| Contents11                  |
| Ethernet Power Injector     |
| Fault Finding               |
| Indicator Lights18          |
| Location                    |
| Hydro-Control V             |
| Connections21, 23           |
| Ethernet Adapter Location22 |
| Ethernet Power Adapter      |
| Installation21              |
| Hydro-Link                  |
| Indicator Lights            |
| Installation                |
| Ethernet Adapter15          |

| Ethernet Power Adapter       | 16     |
|------------------------------|--------|
| Interfaces                   |        |
| Ethernet Adapter             | 20     |
| Ethernet Power Adapter       | 23     |
| Ethernet Power Injector      | 29     |
| Internet Connection          | 29     |
|                              | ZI     |
| IF Addless                   | 20     |
| Number of Sensor Connections | 11     |
| Operating Temperature        | 10     |
| Operating Temperature        | 29     |
| Port Numbers                 | 20     |
| Power Injector Module        | 22     |
| Sensor Connections           | 23     |
|                              | 29     |
| Power over Ethernet          | 40.00  |
|                              | 16, 22 |
| Programming                  | 40     |
| Sensors                      | 19     |
| Remote Access                | 27     |
| Remote Connection            | 27     |
| RS-485                       |        |
| Wiring                       | 18     |
| Sensors                      |        |
| Connections                  | 17     |
| Ethernet Adapter Location    | 15     |
| Ethernet Power Adapter       | 16     |
| Installation                 | 15     |
| Number of Sensors            | 16     |
| Programming                  | 19     |
| TCP/IP Menu                  | 25     |
| Temperature                  | 29     |
| Number of Sensors            | 16     |
| Terminal Identification      | 30     |
| Ventilation                  | 16     |
| Weight                       | 29     |
| Wiring                       | 17     |
| RS-485                       | 18     |